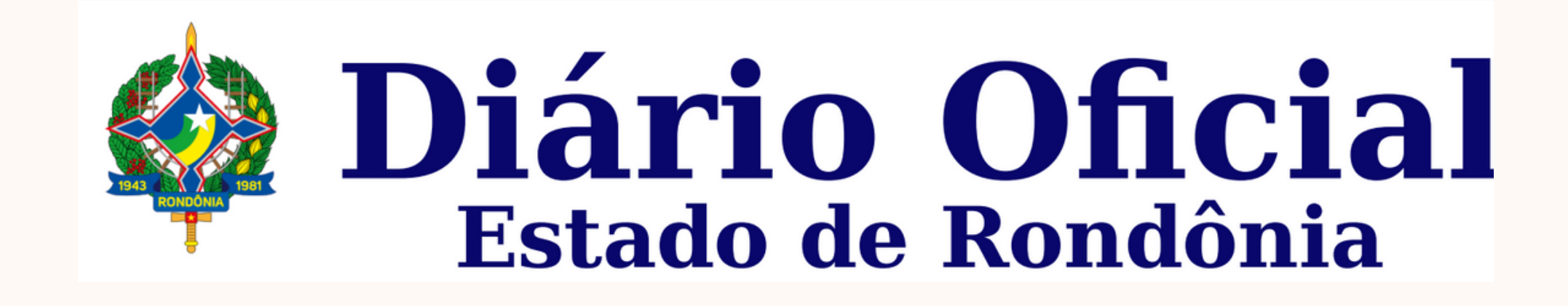

# Manual de Publicações (Para Clientes Externos) (PPE)

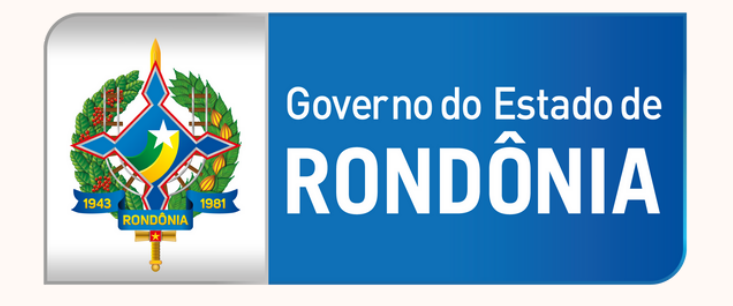

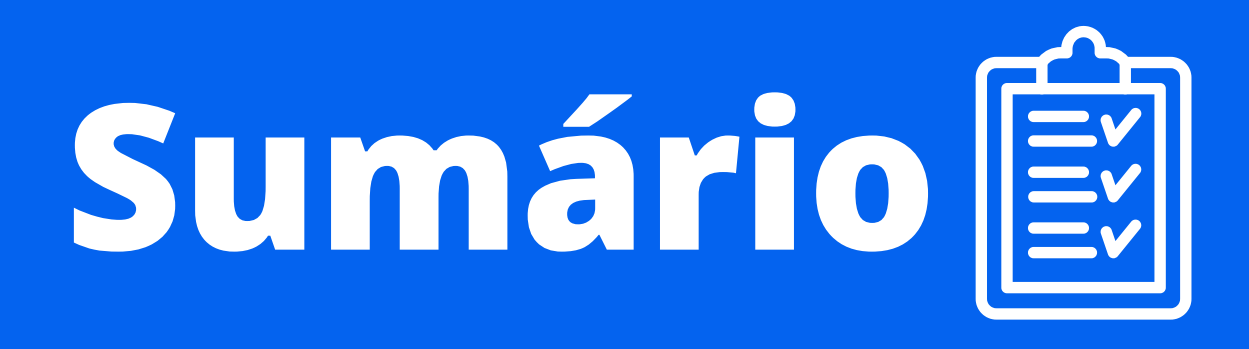

| Diário Oficial do Estado de Rondônia    | 3 |
|-----------------------------------------|---|
| Métodos de Publicação no Diário Oficial | 4 |
| Consultando Agendamento                 | 5 |
| Consultando a Publicação                | 6 |
| Orientações para Publicar               | 7 |
| Contatos                                | 9 |

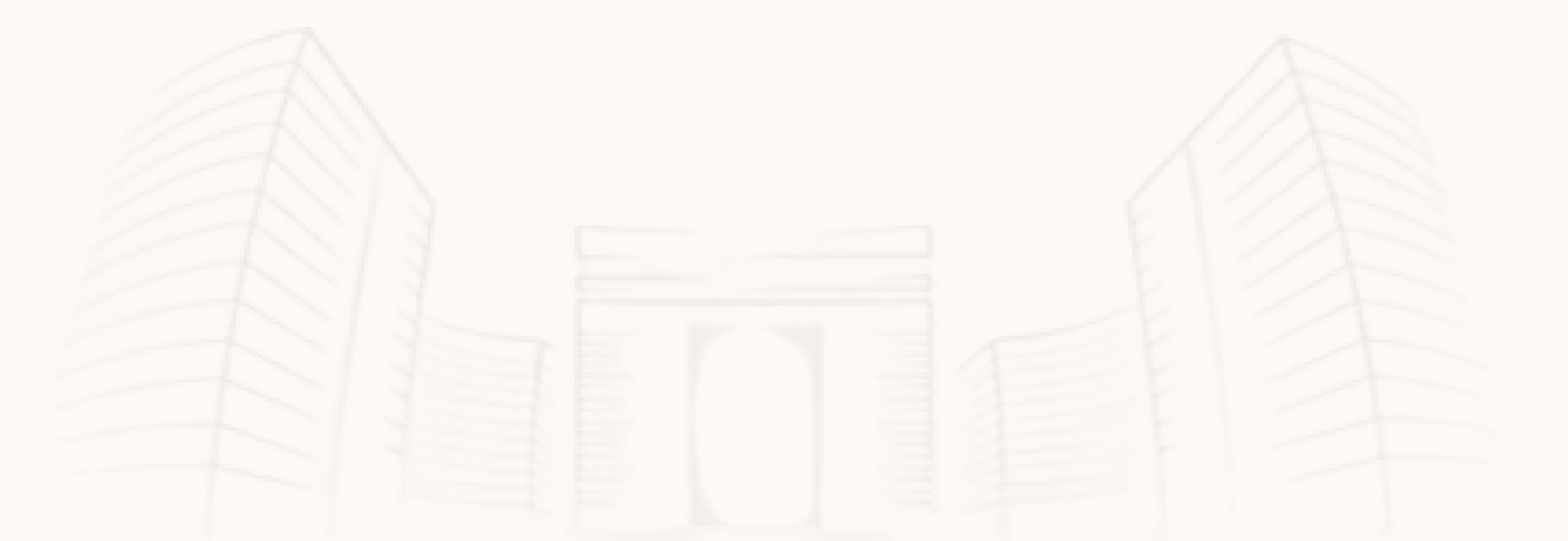

### PLATAFORMA DE PUBLICAÇÃO ELETRONICA

### Método de publicação no Diário Oficial

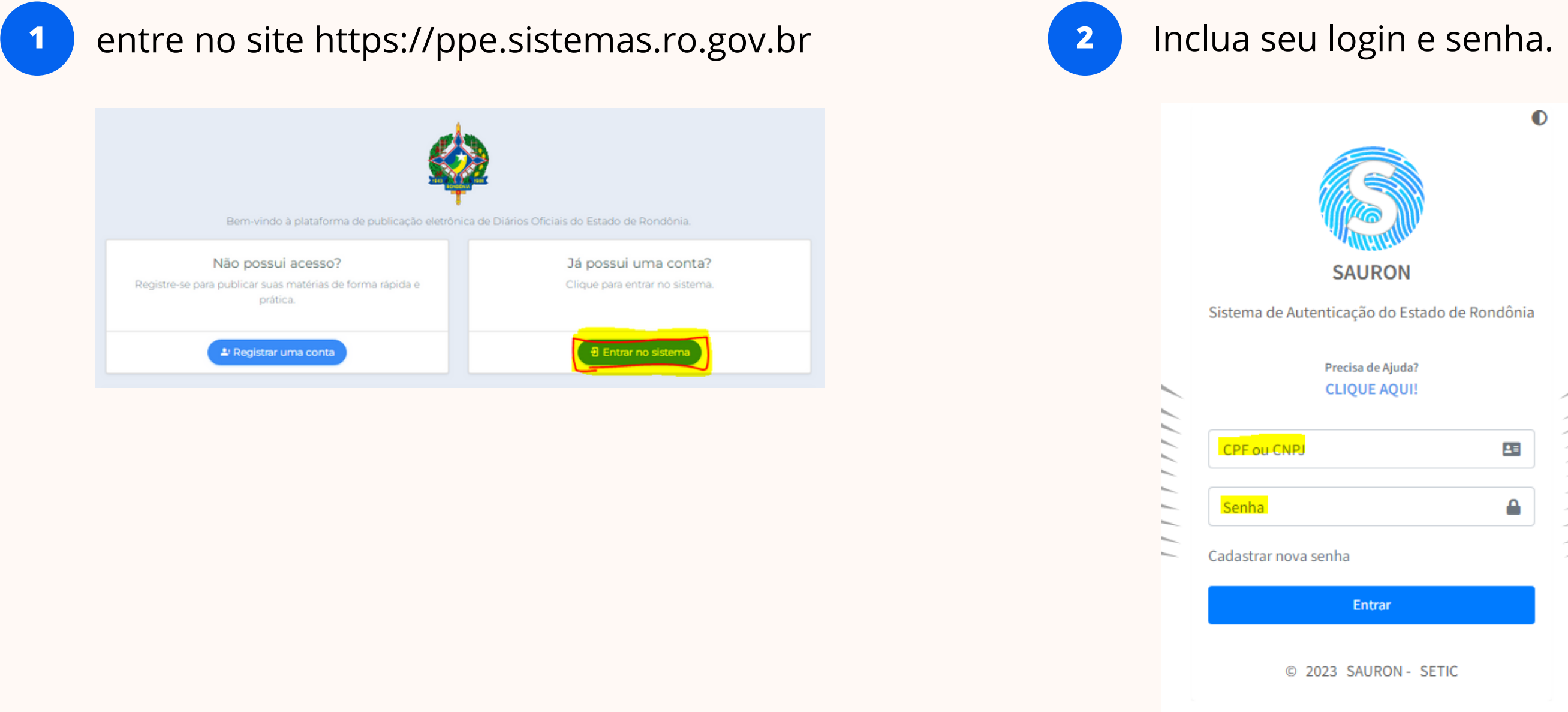

# Método de publicação no Diário Oficial

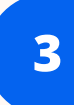

No painel administrativo selecione "Minhas Publicações".

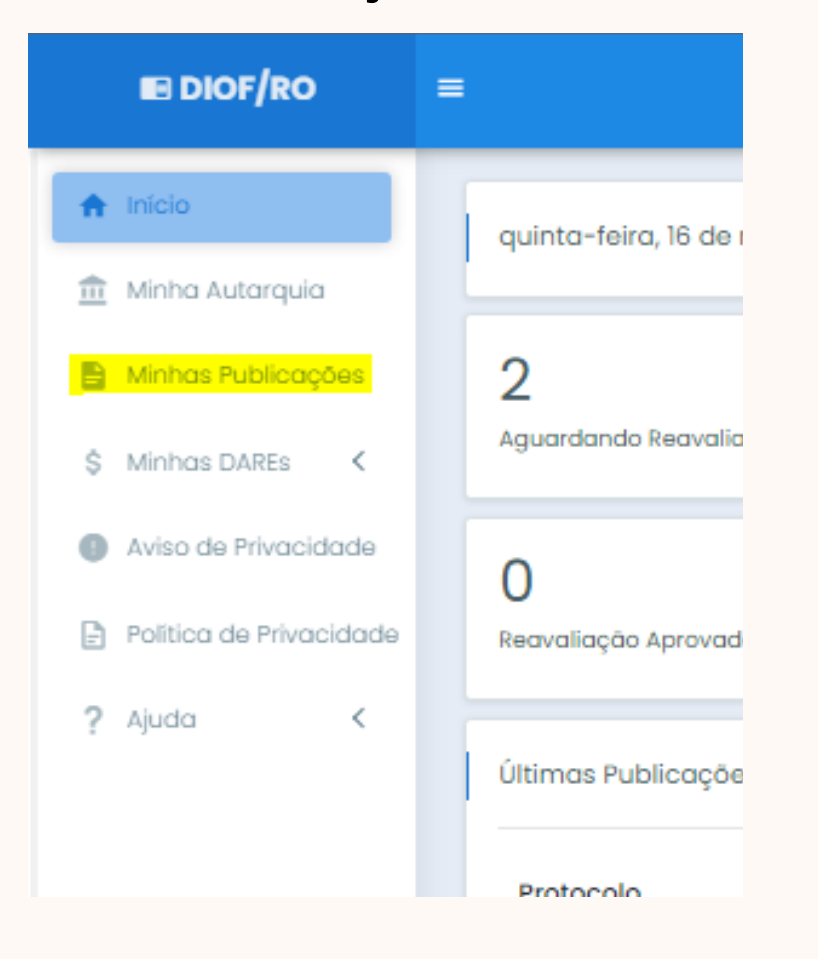

confirmação que prove devidamente assinada.

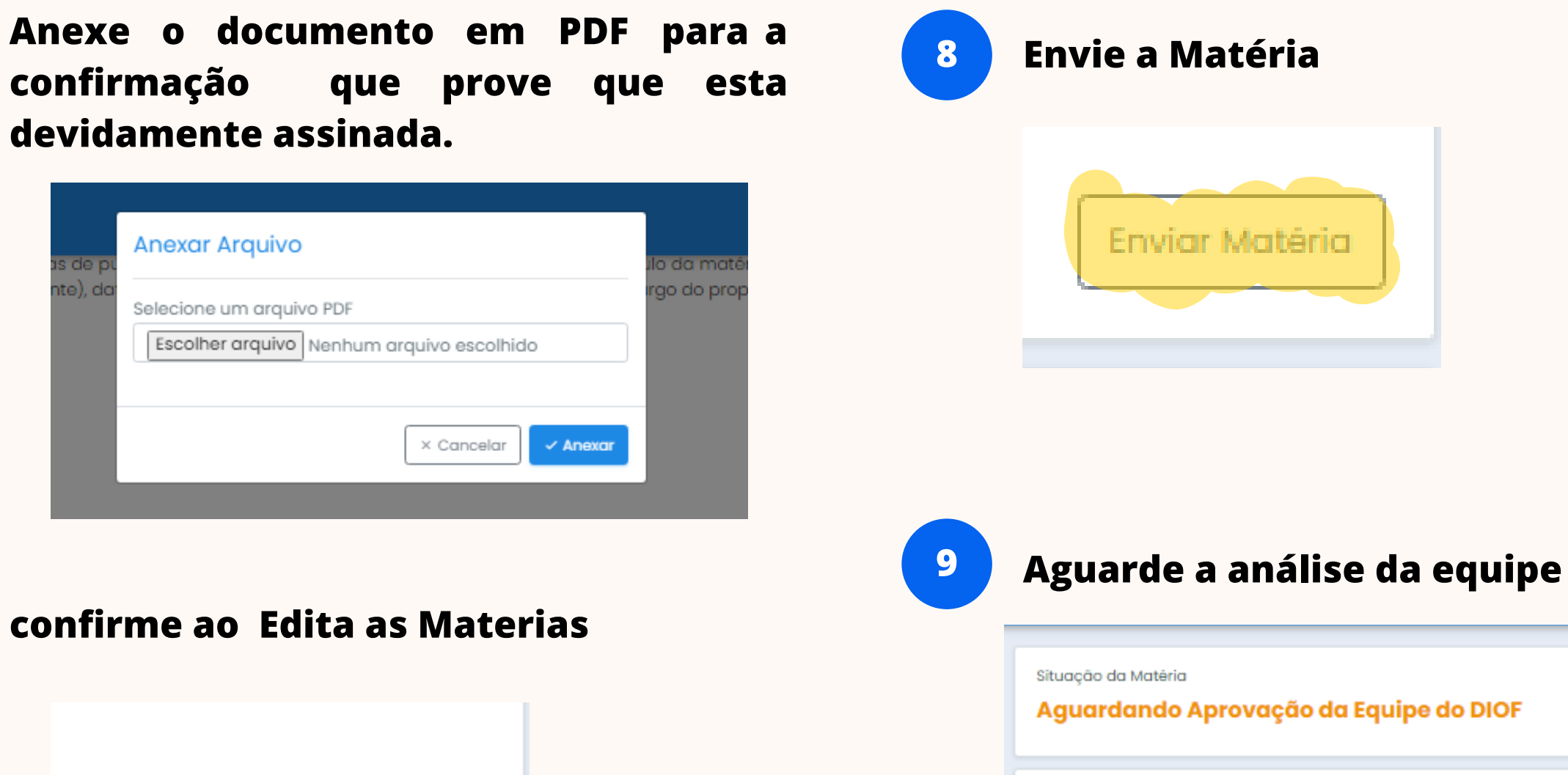

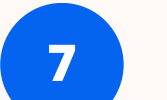

5

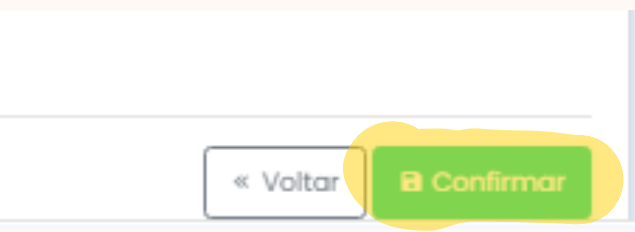

Ao criar a matéria ela deve estar de acordo com a formatação de publicação do Diário Oficial.

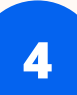

### Selecione o a opção "criar matéria".

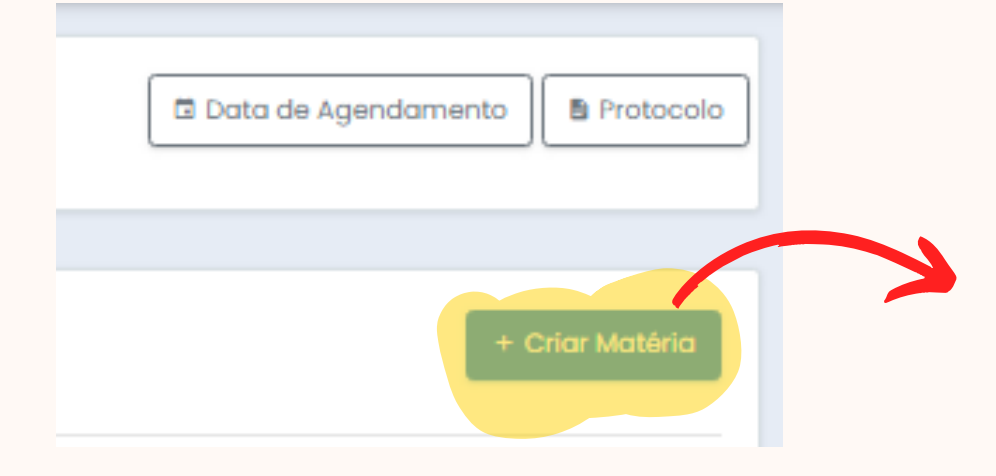

# Método de publicação no Diário Oficial

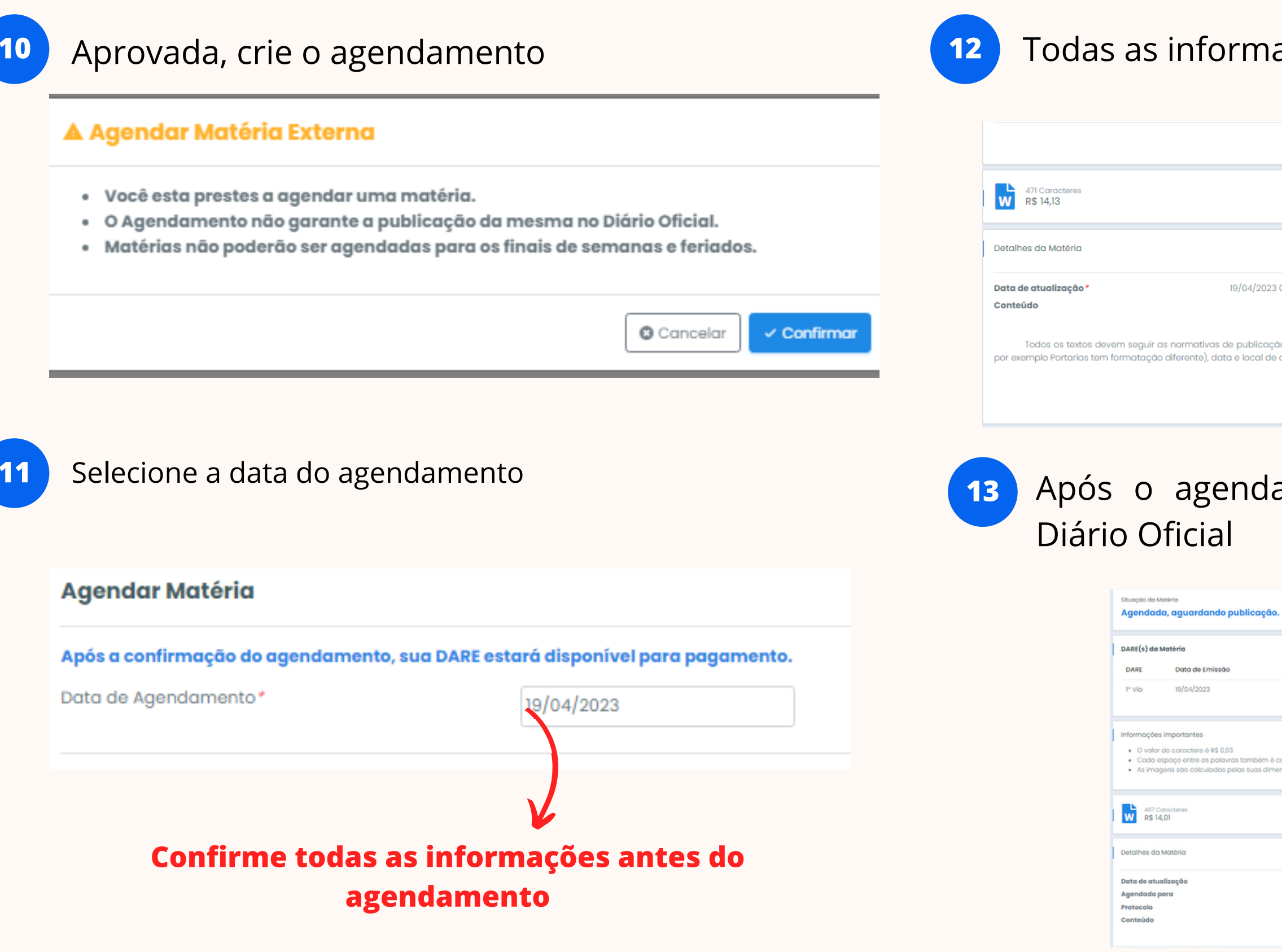

### Todas as informações necessárias ficarão disponíveis

|                                                                                                    | « Voltar Voltar                                                                                      |
|----------------------------------------------------------------------------------------------------|----------------------------------------------------------------------------------------------------|
| 0 Imagem(ns)<br>R\$ 0,00                                                                                                    | Valor Total da matéria<br>R\$ 14,13                                                                  |
|                                                                                                    |                                                                                                    |
| 99:57:24                                                                                                    |                                                                                                    |
| [ TÍTULO DA MATÉRIA ]<br>o do Diário Oficial do Estado de Rondônia. Que são: título da matéria central<br>onde a matéria está sendo proposta e nome e cargo do proponente ao final | lizado, corpo do texto justificado (dependendo do tipo de matéria, pois<br>da matéria centralizados. |
| [ Nome do proponente ]                                                                                                    |                                                                                                    |
| [ Cargo do Proponente ]                                                                                                    |                                                                                                    |

### Após o agendamento, só aguardar a publicação no

|                                                                            |                  |                      |                            |            | Solicitar Cancelamento |
|----------------------------------------------------------------------------|------------------|----------------------|----------------------------|------------|------------------------|
| Data de Vencimento                                                         | Valor Total      | Situação             |                            |            |                        |
| 18/06/2023                                                                 | R\$ 14,01        | Aguardando Pagamenti | 0                          |            | Imprimir Date          |
| culado como caractero.<br>ões, em centimetros. Exemplo: altura x largura x | R\$ 1            |                      |                            |            |                        |
| 0 imagem(ns)<br>R\$ 0,00                                                   |                  |                      | Valor Total o<br>R\$ 14,01 | la matéria |                        |
|                                                                            |                  |                      |                            |            |                        |
| 19/04/2023 10:20:12<br>19/04/2023<br>DO21086                               |                  |                      |                            |            |                        |
| [ tit                                                                      | ULO DA MATÉRIA ] |                      |                            |            |                        |

# Orientações para publicar

### Formatação

### A formatação para o envio de uma matéria para o Diário Oficial deve seguir normas sendo elas:

- Fonte;Calibri;
- Corpo:12;
- Alinhamento : Justificado;
- Primeira linha do parágrafo: recuo de 1 (um) centímetro;
- ementa: é alinhada à direita da página, com 9 (nove) centímetros de largura;
- 🗹 espaçamento entre linhas: simples.
- Nome e cargo do assinante centralizado

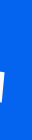

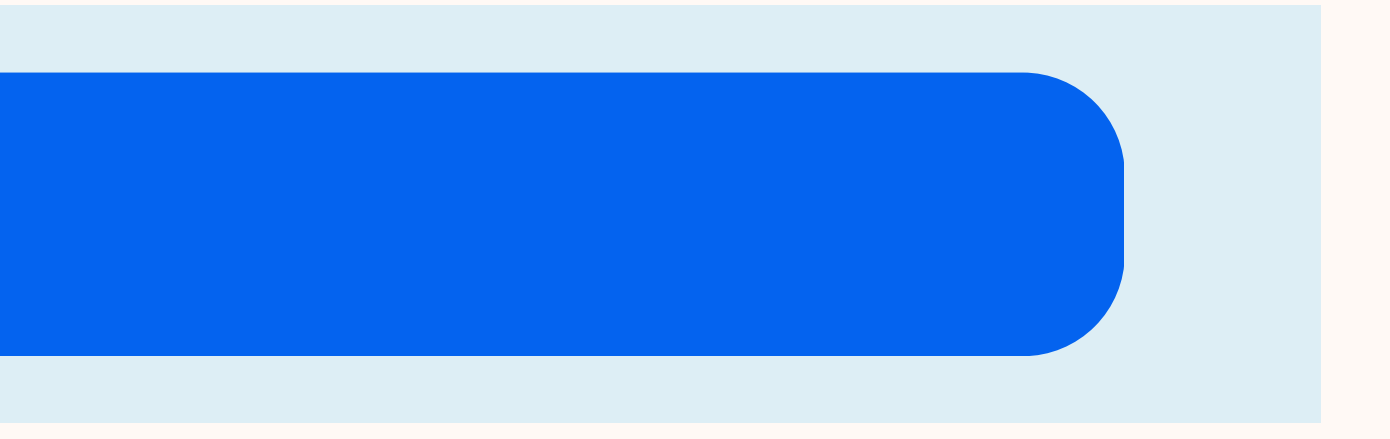

# Orientações para publicar

Conferir antes do envio de alguma matéria (Não podem estar presentes na matéria) 🔀

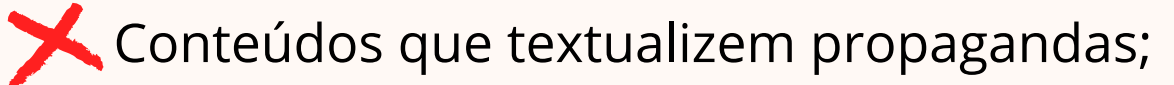

- Conter brasões, logotipos, fotografias, emblemas, símbolos e cabeçalhos;
- Frases inadequadas e/ou alusivas a religiões;
- Concessões de elogios pelos titulares das Pastas do Poder Executivo que não pautem pelos princípios constitucionais, impessoalidade, finalidade, e moralidade, transcendendo assim o interesse público primário;
- Kendereço e horário de funcionamento de órgãos;
- Texto e/ou tabela ultrapassando a margem do padrão definido (tamanho da folha A4);
- Matéria de interesse particular, não amparadas por legislação específica;

induzir o pública; Tramitação Perda ou pessoais; Matérias o 13.709, de Dados Pes

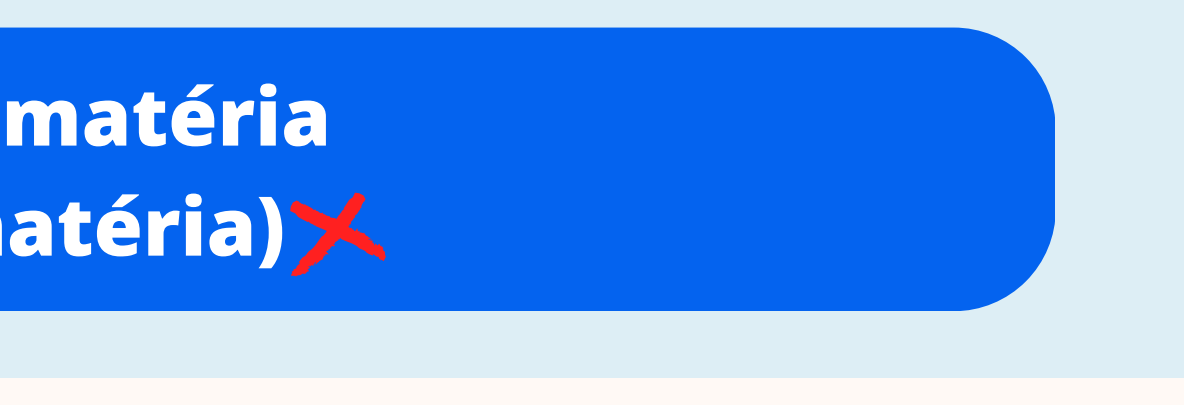

X Atos de particulares com linguagem ou formato que possam induzir o entendimento de se tratar de ato de autoridade

**X**Tramitação de processo administrativo;

XPerda ou roubo de certificados, diplomas ou documentos

Matérias que estejam em desacordo com a Lei Federal nº 13.709, de 14 de agosto de 2018 (Lei Geral de Proteção de Dados Pessoais – LGPD), ou norma correlata;

### DARES

### **DARE por matéria**

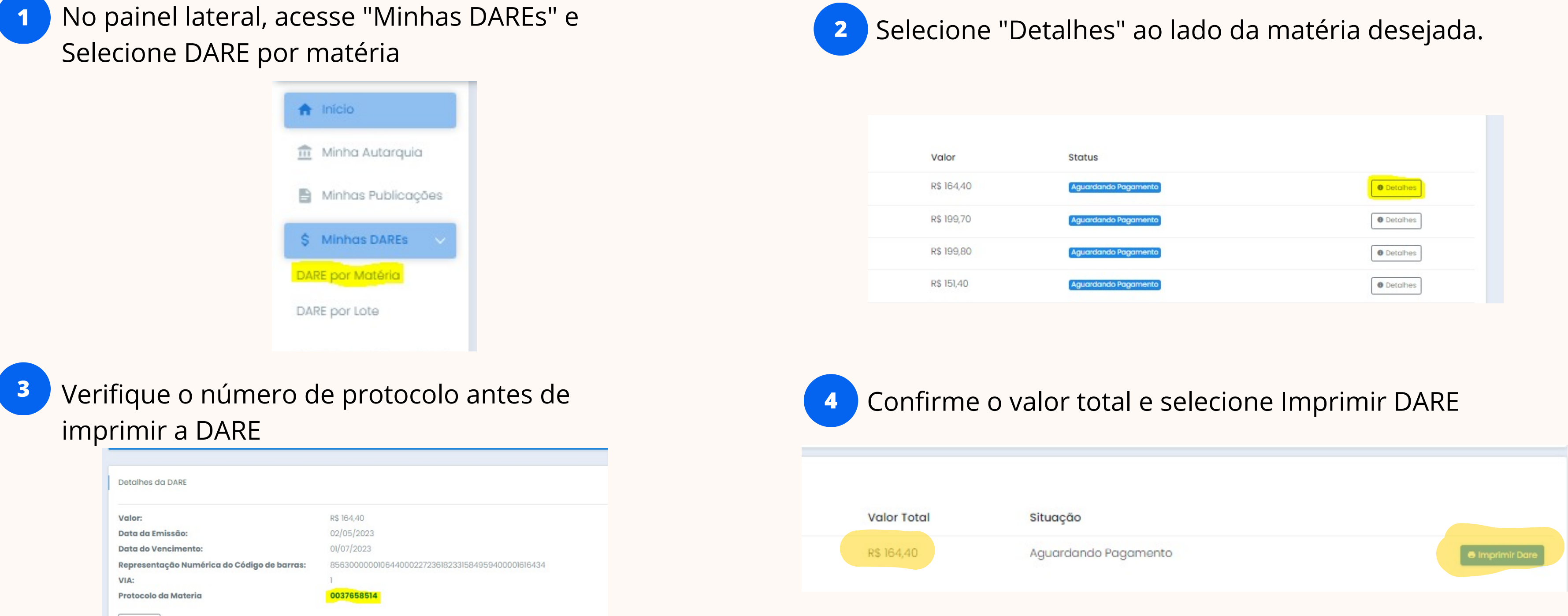

« Voltar

| Status               |          |
|----------------------|----------|
| Aguardando Pagamento | Detalhes |
| Aguardando Pagamento | Detalhes |
| Aguardando Pagamento | Detalhes |
| Aguardando Pagamento | Detalhes |

### DARES

1 Os clientes externos por (CNPJ/CPF), depois de aprovada a sua matéria, emitem a DARE e após o pagamento, fica liberado o agendamento da matéria.

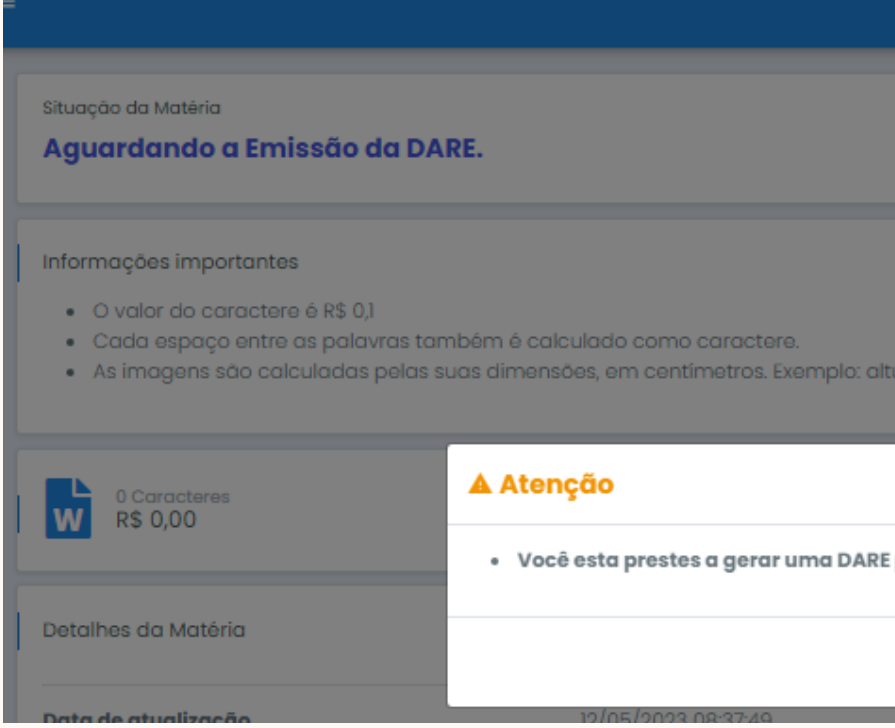

### **Prefeituras e Au** automaticamente após o agendamento da matéria

|                             |         |                             |                        | CESAR      |  |
|-----------------------------|---------|-----------------------------|------------------------|------------|--|
|                             |         |                             | Solicitar Cancelamento | Gerar Dare |  |
|                             |         |                             |                        |            |  |
| iltura x largura x R\$ 3,14 |         |                             |                        |            |  |
| 'E para essa matéria.       | S Vak   | or Total da mat<br>1.294,24 | iéria                  |            |  |
| 🕲 Cancelar 🗸 Gerar          |         | )                           |                        |            |  |
|                             | 4       |                             |                        |            |  |
| itarquias tem suas D        | AREs ge | erada                       | IS<br>io               |            |  |

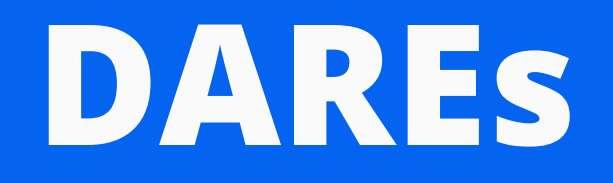

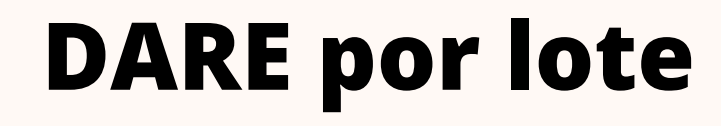

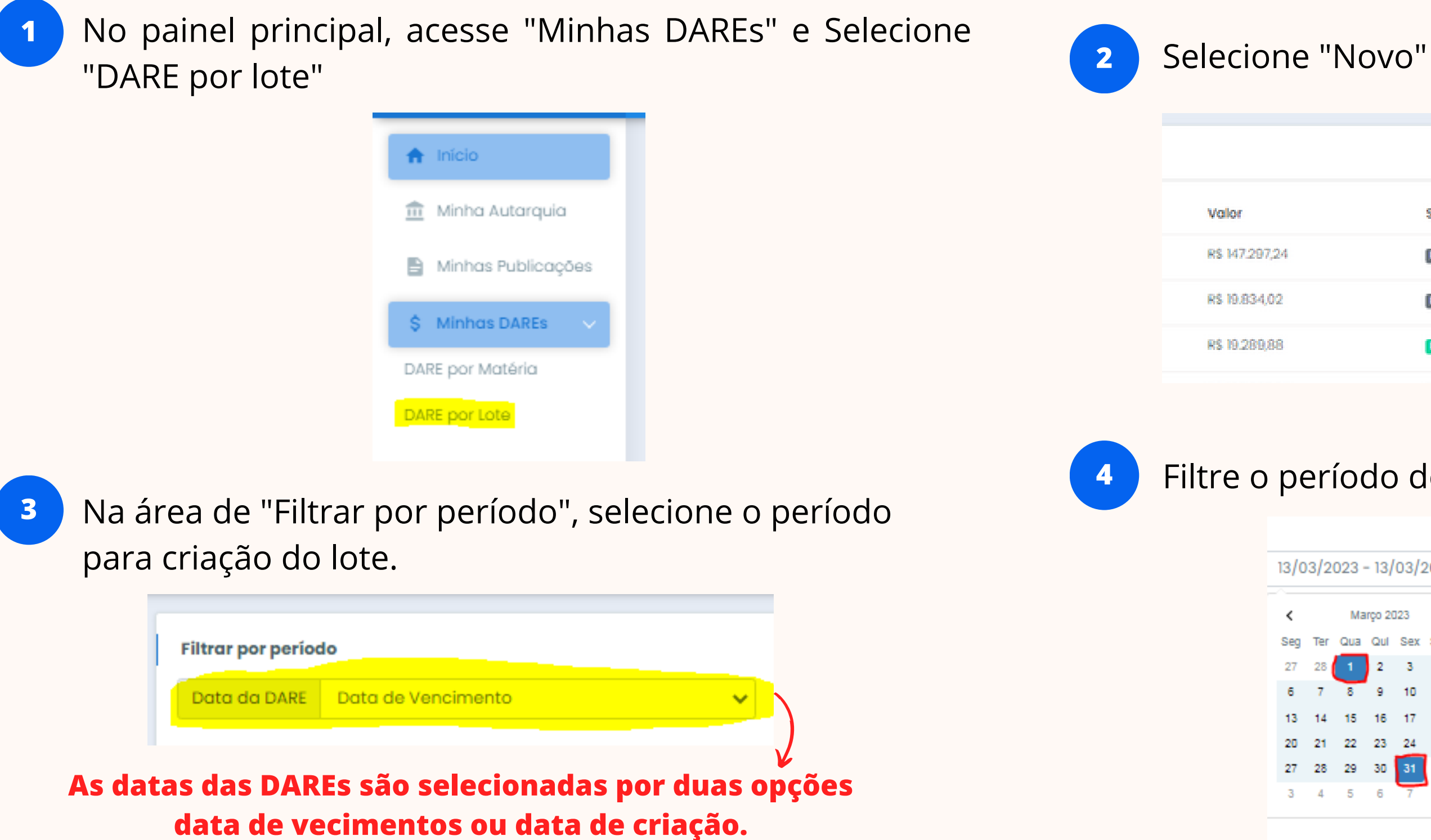

|          | • Novo   |
|----------|----------|
| Situação |          |
| Expirada | Detalhes |
| Expinada | Detalhes |
| Paga     | Detalhes |
|          |          |

### Filtre o período desejado.

| /0 | 3/2 | 023 - | - 13/  | 03/2 | 2023 | 8      |            |       |     |          |      |     |       |  |
|----|-----|-------|--------|------|------|--------|------------|-------|-----|----------|------|-----|-------|--|
| (  |     | Ма    | rço 20 | 123  |      |        |            |       | At  | orii 203 | 23   |     | >     |  |
| eg | Ter | Qua   | Qul    | Sex  | Sab  | Dom    | Seg        | Ter   | Qua | Qui      | Sex  | Sab | Dom   |  |
| 7  | 28  | 1     | 2      | 3    | 4    | 5      | 27         | 28    | 29  | 30       | 31   | 1   | 2     |  |
| 5  | 7   | 8     | 9      | 10   | 11   | 12     | з          | 4     | 5   | 6        | 7    | 8   | 9     |  |
| 3  | 14  | 15    | 16     | 17   | 18   | 19     | 10         | 11    | 12  | 13       | 14   | 15  | 16    |  |
| 0  | 21  | 22    | 23     | 24   | 25   | 26     | 17         | 18    | 19  | 20       | 21   | 22  | 23    |  |
| 7  | 28  | 29    | 30     | 31   | 1    | 2      | 24         | 25    | 26  | 27       | 28   | 29  | 30    |  |
| 3  | 4   | 5     | 6      | 7    | 8    | 9      | 1          | 2     | 3   | 4        | 5    | 6   | 7     |  |
|    |     |       |        |      |      |        |            |       |     |          |      | _   |       |  |
|    |     |       |        |      | 0    | 1/03/2 | 023 - 31/0 | 13/20 | 23  | Canc     | elar | Ар  | licar |  |

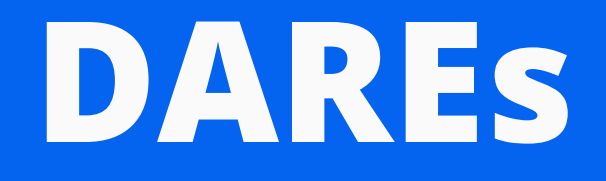

Após feito os processos anteriores, todas as DAREs nesse período terão suas informações filtradas junto com o valor total das mesmas.

| Novo Lote |            |                     |                     |                     |            | 0 selecionadas: Total R\$ 0,00 | 🖪 Gerar Dare |
|-----------|------------|---------------------|---------------------|---------------------|------------|--------------------------------|--------------|
| #ID       | Protocolo  | Data de Criação     | Data de Agendamento | Data de Vencimento  | Valor      | Status                         |              |
| 339106    | 0036151863 | 03/03/2023 08:59:42 | 03/03/2023 00:00:00 | 02/05/2023 00:00:00 | R\$ 202,90 | AguardandoPagamento            | o            |
| 339107    | 0035353702 | 03/03/2023 09:00:10 | 03/03/2023 00:00:00 | 02/05/2023 00:00:00 | R\$ 172,20 | AguardandoPagamento            | 0            |
| 339110    | 0035146125 | 03/03/2023 09:00:42 | 03/03/2023 00:00:00 | 02/05/2023 00:00:00 | R\$ 189,00 | AguardandoPagamento            | 0            |
| 339139    | 0035463704 | 03/03/2023 09:18:44 | 03/03/2023 00:00:00 | 02/05/2023 00:00:00 | R\$ 237,80 | AguardandoPagamento            | 0            |
| 339184    | 0035761534 | 03/03/2023 09:45:51 | 03/03/2023 00:00:00 | 02/05/2023 00:00:00 | R\$ 261,50 | AguardandoPagamento            | 0            |
| 339234    | 0035922530 | 03/03/2023 10:40:30 | 03/03/2023 00:00:00 | 02/05/2023 00:00:00 | R\$ 253,90 | AguardandoPagamento            | 0            |
| 339237    | 0036195090 | 03/03/2023 10:41:21 | 03/03/2023 00:00:00 | 02/05/2023 00:00:00 | R\$ 250,20 | AguardandoPagamento            | 0            |
| 339621    | 0036286523 | 06/03/2023 10:23:08 | 06/03/2023 00:00:00 | 05/05/2023 00:00:00 | R\$ 185,10 | AguardandoPagamento            | 0            |
| 339692    | 0035891358 | 06/03/2023 11:05:15 | 31/03/2023 00:00:00 | 05/05/2023 00:00:00 | R\$ 237,20 | AguardandoPagamento            | 0            |
| 339693    | 0035540708 | 06/03/2023 11:05:57 | 31/03/2023 00:00:00 | 05/05/2023 00:00:00 | R\$ 229,20 | AguardandoPagamento            | 0            |
| 339695    | 0035890510 | 06/03/2023 11:06:38 | 31/03/2023 00:00:00 | 05/05/2023 00:00:00 | R\$ 239,50 | AguardandoPagamento            | 0            |

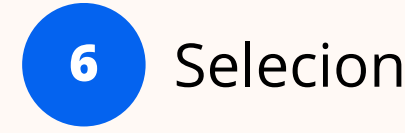

| Novo Lo | te |            |
|---------|----|------------|
| #ID     | ÷  | Protocolo  |
| 339106  |    | 0036151863 |
| 339107  |    | 0035353702 |
| 339110  |    | 0035146125 |
| 339139  |    | 0035463704 |
| 339184  |    | 0035761534 |
| 339234  | 1  | 0035922530 |
| 339237  | 1  | 0036195090 |
| 339621  |    | 0036286523 |
| 339692  | 2  | 0035891358 |
| 339693  | 3  | 0035540708 |
| 339695  | 5  | 0035890510 |
|         |    |            |

### Selecione "Gerar DARE"

|    |                    |                     |                     |            | 28 selecionadas: Total R\$ 6.087.10 | 🖪 Ge | rar Dare |
|----|--------------------|---------------------|---------------------|------------|-------------------------------------|------|----------|
| Do | ata de Criação     | Data de Agendamento | Data de Vencimento  | Valor      | Status                              | :    | ~        |
| 03 | /03/2023 08:59:42  | 03/03/2023 00:00:00 | 02/05/2023 00:00:00 | R\$ 202,90 | AguardandoPagamento                 |      | జ        |
| 03 | /03/2023 09:00:10  | 03/03/2023 00:00:00 | 02/05/2023 00:00:00 | R\$ 172,20 | AguardandoPagamento                 | _    | ഷ്       |
| 03 | /03/2023 09:00:42  | 03/03/2023 00:00:00 | 02/05/2023 00:00:00 | R\$ 189,00 | AguardandoPagamento                 | _    | ഷ        |
| 03 | /03/2023 09:18:44  | 03/03/2023 00:00:00 | 02/05/2023 00:00:00 | R\$ 237,80 | AguardandoPagamento                 |      | త        |
| 03 | /03/2023 09:45:51  | 03/03/2023 00:00:00 | 02/05/2023 00:00:00 | R\$ 261,50 | AguardandoPagamento                 |      | න්       |
| 03 | /03/2023 10:40:30  | 03/03/2023 00:00:00 | 02/05/2023 00:00:00 | R\$ 253,90 | AguardandoPagamento                 |      | ഷ്       |
| 03 | /03/2023 10:41:21  | 03/03/2023 00:00:00 | 02/05/2023 00:00:00 | R\$ 250,20 | AguardandoPagamento                 |      | ള        |
| 06 | i/03/2023 10:23:08 | 06/03/2023 00:00:00 | 05/05/2023 00:00:00 | R\$ 185,10 | AguardandoPagamento                 |      | త        |
| 06 | i/03/2023 11:05:15 | 31/03/2023 00:00:00 | 05/05/2023 00:00:00 | R\$ 237,20 | AguardandoPagamento                 |      | ഷ        |
| 06 | 03/2023 11:05:57   | 31/03/2023 00:00:00 | 05/05/2023 00:00:00 | R\$ 229,20 | AguardandoPagamento                 |      | ഷ്       |
| 06 | i/03/2023 11:06:38 | 31/03/2023 00:00:00 | 05/05/2023 00:00:00 | R\$ 239,50 | AguardandoPagamento                 |      | න්       |

# Contatos

Em caso de dúvidas sobre como fazer as publicações, entre em contato:

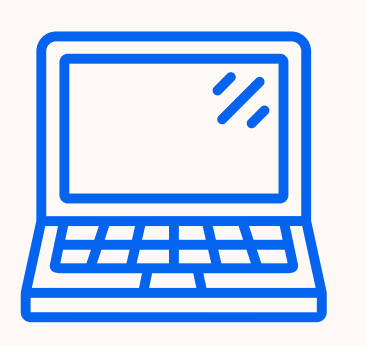

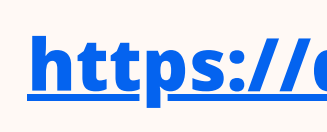

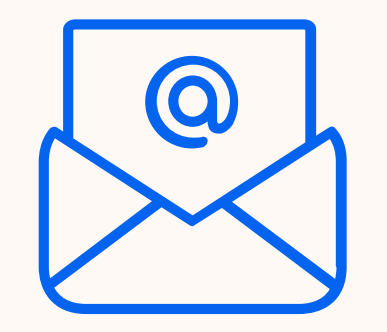

(69) 3212-9927 (Financeiro) (69) 3212-9925 (Administrativo) (69) 98482-2325 (Diagramação)

https://diof.ro.gov.br/

### diofimprensaoficial@gmail.com